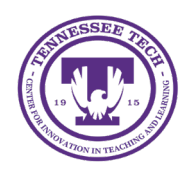

Modules help organize course content like folders or book chapters. They can be arranged by time frame, topic or course components. We recommend using terms like *Module* or *Unit* rather than specific weeks to make course copying across semesters easier.

# Creating Modules in D2L

# Add a Module

1. Click the "Add a module..." box.

| Search Topics                    | ٩, | Module 0: Course Introduction 🗸 🖷 Print              | 🔅 Settings |
|----------------------------------|----|------------------------------------------------------|------------|
| 후 Course Syllabus                |    | Add dates and restrictions<br>Add a description      | ۲          |
| Course Schedule                  |    | Upload / Create 🗸 Existing Activities 🗸 🌮 Bulk Edit  |            |
| Table of Contents                | 7  | Drag and drop files here to create and update topics | ]          |
| Module 0: Course<br>Introduction |    | Add a sub-module                                     |            |
| Module 1:<br>Foundations         | 7  |                                                      |            |
| Add a module                     |    |                                                      |            |

Figure: Add a module in the left-hand toolbar in Content

- 2. Enter the module's title in the input-text box.
- 3. Click return/enter on the keyboard.

## Add a Submodule

Submodules are optional and provide an additional layer of content organization.

- 1. Select the module where the submodule will be created.
- 2. Click the "Add a sub-module..." box.

| Search Topics                    | Q | Module 0: Course Introduction 🗸 🔒 Print 🤞            | Settings |
|----------------------------------|---|------------------------------------------------------|----------|
| 토 Course Syllabus                |   | Add dates and restrictions                           | ۵        |
| Bookmarks                        |   | Add a description                                    |          |
| Course Schedule                  |   | Upload / Create 🗸 Existing Activities 🗸 🏈 Bulk Edit  |          |
| Table of Contents                | 7 | Drag and drop files here to create and update topics |          |
| Module 0: Course<br>Introduction |   | Add a sub-module                                     |          |

Figure: Under the desired module, click "Add a sub-module..."

- 3. Enter the module's title in the input-text box.
- 4. Press return/enter on the keyboard.

## Hide/Unhide Modules

Modules are set to visible by default. Instructors can hide modules manually, using start/end dates, or adding release conditions.

#### Manually

- 1. Click **Content** in the purple navigation bar.
- 2. Navigate to the module from the Table of Contents.
- 3. Click on the eye icon in the top right corner.
- 4. Toggle to set the module to Hidden.

| Module 0: Course Introduction 🗸 | Print 🔅 Settings |
|---------------------------------|------------------|
| Add dates and restrictions      | Visible 💿 🔵      |
| Add a description               |                  |

Figure: Click on the eye icon to toggle a module from visible to hidden.

### Add Start/End Dates

- 1. Click **Content** in the purple navigation bar.
- 2. Navigate to the module from the Table of Contents.
- 3. Click "Add dates and restrictions..."

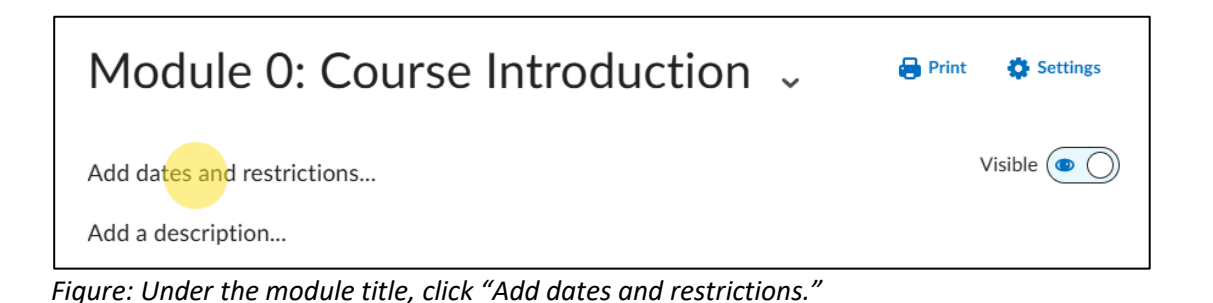

- 4. Add any necessary start, due, or end dates.
  - **Start Date**: Date students will gain access to the material within the module.
  - **Due Date**: Indicates expected completion time and is displayed on course calendar (See note).
  - End Date: Date students will lose access to the material within the module.
- 5. Click **Update**.

Note: Due Dates are **not** recommended for entire Content modules because they will appear for students in the Work to Do widget and cannot be removed from the student view.

It is recommended to add a due date on each topic, not the entire module:

- 1. Click the down arrow beside a topic link.
- 2. Select Edit Properties in Place
- 3. Click Add Dates and Restrictions
- 4. Click Add Due Date
- 5. Edit the due date, then click **Update**

#### **Use Release Conditions**

- 1. Click **Content** in the purple navigation bar.
- 2. Navigate to the module from the Table of Contents.
- 3. Click "Add dates and restrictions..."
- 4. Under Release Conditions, click Create.
- 5. Use the drop-down menu to select the condition type.
- 6. After the condition type is selected, use the drop-down menu under Condition Details to select the specific condition.
- 7. Click Create.
- 8. Click Update.

Note: For more information on creating release conditions, please see the guide under More Tools.